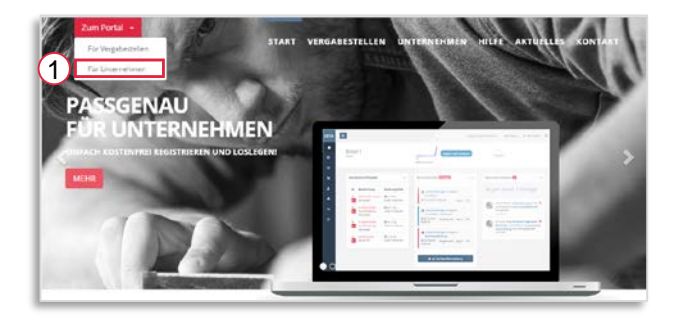

Please select the buttons **"Zum Portal"für Unternehmen** [1] on our welcome page.

| The second second |                                      | Registriere<br>Vergabeur<br>mit der Ve           | en Sie sich jetz<br>iterlagen gesa<br>rgabestelle au | t kostenfrei und find<br>mmelt als zip-Conta<br>s und reichen Sie ei | ien S<br>iner I<br>ektro | ie den nächster<br>herunter, tausc<br>nische Angebo | h Auftra<br>then Sie<br>te ein. | ig. Lade<br>E Nachri | n Sie<br>chten                          |     |
|-------------------|--------------------------------------|--------------------------------------------------|------------------------------------------------------|----------------------------------------------------------------------|--------------------------|-----------------------------------------------------|---------------------------------|----------------------|-----------------------------------------|-----|
| T.                | 2->                                  |                                                  | 🖲 neu regist                                         | ren 🔺 jetzt anmelden                                                 |                          |                                                     |                                 |                      |                                         |     |
|                   |                                      |                                                  |                                                      |                                                                      |                          |                                                     |                                 | 80.000               |                                         |     |
| ktuelle A         | usschreibung<br>uppierung            | en 🕨                                             | • •                                                  | C E                                                                  | jona<br>1                | Q Suche                                             | g,                              | Q CPV-               | Klassifizierun;                         | gen |
| iktuelle A        | usschreibung<br>uppierung<br>VOrdr W | ritel                                            | • •                                                  | O B-                                                                 | jona<br>T                | Q Suche                                             | E I                             | Q CPV-               | Klassifizierunj<br>Bundesland           | gen |
| ktuelle A         | uppierung<br>VOrdr ¥<br>Q            | Titel                                            | • •                                                  | Vergabestelle T                                                      |                          | Q Suche<br>Publikation                              | T<br>Q                          | Q CPV-               | Klassifizierunj<br>Bundesland<br>(Alle) | gen |
| keine Gr          | VOrdr V<br>Q<br>(VOL)                | ritel<br>Q.<br>Test 1<br>Offertliche Ausschreibr | • •                                                  | Vergabestelle<br>Q<br>Teststadt5                                     | gona<br>T<br>Q           | Q Suche<br>Publikation<br>13.10.2017                | g<br>Q<br>30.1                  | <b>Frist</b>         | Bundesland<br>(Alle)<br>Hessen          | gen |

|                        | Stadt<br>reibung nach VOL                           |           |                                       |  |  |  |
|------------------------|-----------------------------------------------------|-----------|---------------------------------------|--|--|--|
| Zusammenfassung        | Bekanntmachung                                      | Dokumente | ]                                     |  |  |  |
| Termine                |                                                     |           | -                                     |  |  |  |
| Datum der Publikati    | on                                                  |           | 28.02.2018 13:43 Uhr                  |  |  |  |
| Angebotsfrist          |                                                     |           | 13.03.2018 13:28 Uhr                  |  |  |  |
| CPV-Klassifiz          | rierung                                             |           |                                       |  |  |  |
| California Faladricher | und Erzeuenisse des Erwerbszarts                    | enhaus    |                                       |  |  |  |
| sonstige Ang           | gaben                                               |           |                                       |  |  |  |
| Aktenzeichen           |                                                     | 343434    |                                       |  |  |  |
| elektronische Angeb    | ote erlaubt                                         |           | ja                                    |  |  |  |
|                        |                                                     | schließen | am Verfahren teilnehmen               |  |  |  |
|                        |                                                     |           | Hille öffnen O Dens Tims - 4 Abrielde |  |  |  |
| Au                     | sschreibungen<br>estatz / Vertätzen / Ausschreibung | jen.      |                                       |  |  |  |
| vbeitsslatz            |                                                     |           |                                       |  |  |  |

Here you are able to find a list of current tenders. Search your tender by entering one or more keywords in the search box or by narrowing down your search results using filters [2].

As soon as you find a tender that might be of interest, select the info-symbol on the right side [3]. Further information will be provided and can now be downloaded.

Being able to download all documents, messge the contracting authority regarding upcoming questions, hand in tenders as well as staying up to date on any tender information, requires a free registration on our website that enables you to participate in tenders [4].

When logged in to your account, a current list of tenders can be found in the menu item **Verfahren** [5]. Tenders that you already participate in can be found choosing **meine Projekte**.